**Chorus** 

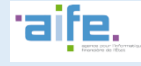

## SE FAMILIARISER AVEC LES DIFFÉRENTS ESPACES CHORUS PRO

Les fonctionnalités de Chorus Pro sont matérialisées par des onglets que l'on appelle « espaces ». Seuls quelques espaces sont disponibles par défaut. Pour accéder aux autres, il est nécessaire de les ajouter à sa « structure » (c'est-à-dire à son SIRET)

| 1.                                                                                                    |                                                                      | Le conter                                                        | nu de la k                                                                                                    | oarre de                                                | menus                                                    |                                                                    |                                                                       |                       |
|----------------------------------------------------------------------------------------------------|----------------------------------------------------------------------|------------------------------------------------------------------|----------------------------------------------------------------------------------------------------|---------------------------------------------------------|----------------------------------------------------------|--------------------------------------------------------------------|-----------------------------------------------------------------------|-----------------------|
| Les « espaces » de Cho<br>accès au fonctionnalité<br>besoin pour travailler.                             | rus Pro s'affichent<br>s qui lui correspon                           | sous forme d'o<br>dent. La premie                                | onglets dans<br>ère chose à                                                                                                    | la barre de<br>faire dans                               | e menus supé<br>Chorus Pro es                            | rieure. Cliquer s<br>t donc d'installe                             | sur un « espace » o<br>er les espaces don                             | donne<br>t on a       |
| Chorus                                                                                                   |                                                                      |                                                                  |                                                                                                    |                                                         | Beso                                                     | in d'aide ? Posez une                                              | question 💭 🧻                                                          | 0.                    |
| Pro                                                                                                    |                                                                      |                                                                  | Ŵ                                                                                                    | Dy Helo                                                 | Dernière conr                                            | nexion le 22 juillet 201                                           | 19 10:03:10 Déconnex                                                  | ion 🖒                 |
| ACCUEIL CONNECTÉ                                                                                         | ACTIVITÉS DU GESTION                                                 | NAIRE SOLLIC                                                     | CITATIONS ÉMISE                                                                                                    | ES MON (                                                | COMPTE                                                   |                                                                    |                                                                       |                       |
|                                                                                                    | Cas d'u                                                              | ine utilisatrice i                                               | ne disposant                                                                                                    | : que d'un n<br>r                                       | ninimum d'esp                                            | paces                                                              |                                                                       |                       |
| ACCUEIL CONNECTÉ                                                                                         | ACTIVITÉS DU GES                                                     | tionnaire [                                                      | DEMANDE DE                                                                                                    | REMBOURSEN                                              | MENT TIC E                                               | NGAGEMENTS                                                         | Factures à valid                                                      | ER                    |
| FACTURES DE TRAVAUX                                                                                      | FACTURES ÉMISES                                                      | MÉMOIRES                                                         | de frais de J                                                                                                    | USTICE                                                  | RACCORDEMEN                                              | ts EDI et API                                                      | SOLLICITATIONS ÉM                                                     | IISES                 |
| SUIVI DES FLUX MON                                                                                       | N COMPTE<br>rice anrès aiout de                                      | la totalité des                                                  | espaces nos                                                                                                    | sihles Enn                                              | ratique elle n                                           | 'a nas hesoin de                                                   | tous les installer                                                    |                       |
| Pour savoir comme<br>utilisateurs » : <u>https:</u><br><u>utilisateurs/</u> ATTE<br>ajouter des espaces. | nt ajouter les espac<br>//communaute.choru<br>INTION : Il faut dispo | es qui vous mai<br><u>us-pro.gouv.fr/do</u><br>ser être rattaché | nquent, repo<br>ocumentation<br>à un SIRET e                                                                                                    | rtez vous à<br>I <u>/fiche-pratic</u><br>t disposer d'I | la fiche pratiqu<br>que-les-clefs-po<br>un rôle « gestio | ue « Administrer<br><u>ur-administrer-vo</u><br>nnaire » (principa | les structures et le<br>tre-entreprise-et-vo<br>Il ou secondaire) pou | 25<br><u>S-</u><br>ur |
| 2.                                                                                                    | Les espac                                                            | es et leurs f                                                    | fonction                                                                                                    | nalités : (                                             | espaces es                                               | sentiels                                                           |                                                                       |                       |
| A. L'espace « Mon co                                                                                     | ompte » : pour gér                                                   | er vos donnée:                                                   | s en tant qu                                                                                                    | 'utilisateur                                            |                                                          |                                                                    |                                                                       |                       |
| м                                                                                                    |                                                                      | ου 🥠                                                             | Denise                                                                                                    | e MICHU                                                 | Cliqu                                                    | er sur votre nom,<br>également à l'es <sub>l</sub>                 | en haut de page, mé<br>pace mon compte                                | ène                   |
| Cet espace vous perme<br>jour vos informations p                                                         | et de gérer les don<br>ersonnelles, dema                             | nées de votre<br>nder le rattach                                 | compte util<br>ement à une                                                                                                    | isateur. C'e<br>e structure                             | est à partir de<br>ou un abonne                          | cet espace que<br>ment à un nouv                                   | vous pourrez me<br>el espace.                                         | ttre à                |
| Si vous ne disposez<br>accéder à d'autres e                                                              | que de l'espace Mo<br>spaces, il vous faudra                         | n Compte, c'est<br>d'abord demand                                | probablemen<br>der votre ratt                                                                                                    | it que vous r<br>achement au                            | n'avez pas enco<br>I SIRET de votre                      | pre été habilité su<br>entreprise.                                 | ir une structure. Poi                                                 | ur                    |
| B. L'espace « Activité                                                                                   | s du gestionnaire                                                    | » : pour admin                                                   | istrer vos SI                                                                                                    | RET dans C                                              | horus Pro                                                |                                                                    |                                                                       |                       |
| Cet espace est visible et<br>services, d'ajouter des e                                                   | accessible unique<br>spaces, d'habiliter                             | ment pour les p<br>les utilisateurs                              | profils gestionet de la contractione de la contractione de la contract | onnaire. Il p<br>r leur rôle.                           | oermet d'orga                                            | niser la structur                                                  | e grâce à la créati                                                   | on de                 |
| ACCUEIL CONNECTÉ                                                                                         | ACTIVITÉS DU GE                                                      | STIONNAIRE                                                       | Demande                                                                                                    | DE REMBOUI                                              | RSEMENT TIC                                              | ENGAGEMENTS                                                        | FACTURES À V                                                          | ALIDER                |
| FACTURES DE TRAVAUX                                                                                      | Factures émis                                                        | es Mémoire                                                       | es de frais d                                                                                                    | E JUSTICE                                               | RACCORDEM                                                | ENTS EDI ET API                                                    | SOLLICITATIONS                                                        | ÉMISES                |
| SUIVI DES FLUX                                                                                           | ON COMPTE                                                            |                                                                  |                                                                                                    |                                                         |                                                          |                                                                    |                                                                       |                       |

## С. L'espace « Factures émises » : pour envoyer des factures simples

ACTIVITÉS DU GESTIONNAIRE

C'est à partir de cet espace que vous pourrez déposer et saisir vos factures. Vous pourrez également consulter toutes vos factures archivées ainsi que leur statut de traitement.

| ACCUEIL CONNECTÉ    |
|---------------------|
| FACTURES DE TRAVAUX |

SUIVI DES FLUX

FACTURES ÉMISES MON COMPTE

DEMANDE DE REMBOURSEMENT TIC MÉMOIRES DE FRAIS DE JUSTICE RACCORDEMENTS EDI ET API

ENGAGEMENTS FACTURES À VALIDER

SOLLICITATIONS ÉMISES

Fiche pratique

## SE FAMILIARISER AVEC LES DIFFÉRENTS ESPACES CHORUS PRO

| ACCUEL CONNECT ACTURES DU GESTIONNARE DEMANDE DE REMBOURSEMENT TIC ENGAGEMENTS FACTURES A VALID FACTURES A VALIDE Cet espace permet de consulter et de valider les demandes de paiement émises par vos sous-traitants ou cotraitants. Pen a vous ajouter cet espace si vous êtes mandataire d'un groupement ou titulaire d'un marché comprenant des sous-traitants admis au paiement direct. E. L'espace «Solicitations émises » : pour interroger le Support ou vos clients (entités publiques) Accuer connecté Activités du GESTIONNARE DEMANDE DE REMBOURSEMENT TIC ENGAGEMENTS FACTURES À VALIDER FACTURES DE TRAVAUX FACTURES ÉMISES MÉMORES DE FRANS DE JUSTICE RACCORDEMENTS EDI ET API SOLICITATIONS ÉM Cet espace permet de demander l'aide du support Chorus Pro ou d'obtenir une information de son client sur le traitement fune facture émise. Pour en savoir plus, consultez notre Fiche pratique « Faire appel à l'assistance Chorus Pro » : https://communaute.chr pro.gouv.fr/documentation/fiche-pratique-comment-faire-appel-a-lassistance-chorus-pro/ Les espaces et leurs fonctionnalités : les espaces spécialisés F. L'espace « Factures de travaux» : pour les documents à déposer dans le cadre du CCAG Travaux Accuer connecté Activités Du GESTIONNARE DEMANDE DE REMBOURSEMENT TIC ENGAGEMENTS Actures A VALIDER Actures DE TRAVAUX FACTURES AVALIDER Cet espace permet d'échanger les documents concourant à la facturation des « marchés de travaux » (Cest-à-dire des marché relevant du « CCAG Travaux »). Vous n'avez besoin d'y accéder que si vous facturez dans le cadre du CCAG Travaux. C. L'espace « Engagements » : pour visualiser les engagements de l'Etat (marchés, bons de commande) Accuer connecté Activités DU GESTIONNARE DEMANDE DE REMBOURSEMENT TIC ENGAGEMENTS FACTURES À VALIDER Cet espace permet d'échanger les documents DEMANDE DE REMBOURSEMENT TIC ENGAGEMENTS FACTURES À VALIDER Cet espace entent de consulter la liste de ses Engagements du'Itat, l'infest accessible qu'à partir du moment ou une de vos facture atteint le statut « Mise en palement ». H. L                                                         | D. L'espace « Factu                                                 | ıres à valider » : pour viser le                                          | es factures de vos sous-traitant                                      | s ou cotraitants                                |                                                   |
|----------------------------------------------------------------------------------------------------|---------------------------------------------------------------------|---------------------------------------------------------------------------|-----------------------------------------------------------------------|-------------------------------------------------|---------------------------------------------------|
| Cet espace permet de consulter et de valider les demandes de paiement émises par vos sous-traitants ou cotraitants. Pen<br>à vous ajouter cet espace si vous êtes mandataire d'un groupement ou titulaire d'un marché comprenant des sous-traitants<br>admis au paiement direct.  E. L'espace «Sollicitations émises » : pour interroger le Support ou vos clients ( entités publiques).  Accuent connecté Activités du destionnaire Demande de reindoursement TIC Endadements Factures à Valuere.  Factures de travaux Factures émises Mémories de raise ou surce Racconsements EDI et API Cet espace permet de demander l'aide du support Chorus Pro ou d'obtenir une information de son client sur le traitement<br>d'une facture émise.  Pour en savoir plus, consultez notre Fiche pratique « faire appel à l'assistance Chorus Pro » : https://communaute.chv<br>pro.gouv.fr/documentation/fiche-pratique-comment-faire-appel-a-lassistance-chorus-pro/.  Les espaces et leurs fonctionnalités : les espaces spécialisés  F. L'espace « Factures de travaux» : pour les documents à déposer dans le cadre du CCAG Travaux Factures beites Mémories de reavoux e Demande de reindoursement TIC Endadements à Valuere<br>Factures De travaux Factures formes meses Mémories de reindoursement TIC Endadements à Valuer  Factures de travaux : pour les documents à la facturation de se marchés de travaux » (c'est-à-dire des march  elevant du « CCAG Travaux »). Vous n'avez besoin d'y accéder que si vous facturez dans le cadre du CCAG Travaux.  G. L'espace « Engagements » : pour visualiser les engagements de l'Etat (marchés, bons de commande)  Accueir connecté Activités du destionnaire Demande de reinsoursement TIC Endadements Factures à value  Cet espace permet d'echanger les document ».  H. L'espace «Mémorie de Frais de Justice » : pour ledépôt de Mémories de Frais de Justice  Accueire connecté Activités du destionnaire Demande de reinsoursement TIC Endadements Factures à value  Cet espace travaux Factures émises Mémories de Frais de Justice  Accueit connecté Activités du destionnair                                                    | ACCUEIL CONNECTÉ                                                    | ACTIVITÉS DU GESTIONNAIRE                                                 | Demande de remboursement T                                            | C ENGAGEMENTS                                   | FACTURES À VALIDER                                |
| E. L'espace «Sollicitations émises » : pour interroger le Support ou vos clients ( entités publiques)<br>ACCUEL CONNECTÉ ACTIVITÉS DU GESTIONNAIRE DEMANDE DE REMBOURSEMENT TIC ENGAGEMENTS EDIETAPI<br>SOLLICITATIONS ÉM<br>Cet espace permet de demander l'aide du support Chorus Pro ou d'obtenir une information de son client sur le traitement<br>d'une facture émise.<br>Pour en savoir plus, consultez notre Fiche pratique « Faire appel à l'assistance Chorus Pro » : https://communaute.chr<br>pro.gouv.fr/documentation/fiche-pratique-comment-faire-appel-a-lassistance-chorus-pro/<br>Les espaces et leurs fonctionnalités : les espaces spécialisés<br>F. L'espace « Factures de travaux» : pour les documents à déposer dans le cadre du CCAG Travaux<br>Accueil connecté ACTIVITÉS DU GESTIONNAIRE DEMANDE DE REMBOURSEMENT TIC ENGAGEMENTS EDIETAPI<br>SolLicitations é<br>et espace permet d'échanger les documents à la facturation des « marchés de travaux » (c'est-à-dire des march<br>elevant du « CCAG Travaux »). Vous n'avez besoin d'y accéder que si vous facturez dans le cadre du CCAG Travaux.<br>G. L'espace « Engagements » : pour visualiser les engagements de l'Etat (marchés, bons de commande)<br>cocueil connecté Activités Du GESTIONNAIRE DEMANDE DE REMBOURSEMENT TIC ENGAGEMENTS EDIE TAPI<br>SolLicitations é<br>de espace permet d'échanger les documents du Bacturation des « marchés de travaux » (c'est-à-dire des march<br>elevant du « CCAG Travaux »). Vous n'avez besoin d'y accéder que si vous facturez dans le cadre du CCAG Travaux.<br>G. L'espace « Engagements » : pour visualiser les engagements de l'Etat (marchés, bons de commande)<br>cocueil connecté Activités Du GESTIONNAIRE DEMANDE DE REMBOURSEMENT TIC ENGAGEMENTS EDIE TAPI<br>SolLicitations é<br>decision de vos facture atteint le statut « Mise en palement ».<br>H. L'espace «Mémoire de Frais de Justice » : pour le dépôt de Mémoires de Frais de Justice<br>Actures à valuber<br>Actures de travaux Factures émises <u>Mémoires De FRAIS DE JUSTICE</u> Raccordements EDIE TAPI<br>SolLicitations é<br>décision de l'autorité judiciaire ou de celle | Cet espace permet d<br>à vous ajouter cet es<br>admis au paiement c | le consulter et de valider les<br>pace si vous êtes mandataire<br>direct. | demandes de paiement émises<br>e d'un groupement ou titulaire d       | par vos sous-traitant<br>'un marché compren     | s ou cotraitants. Pense<br>ant des sous-traitants |
| ACCUEL CONNECTÉ ACTIVITÉS DU GESTIONNAIRE DEMANDE DE REMBOURSEMENT TIC ENGAGEMENTS EDI ET API<br>FACTURES DE TRAVAUX FACTURES ÉMISES MÉMORES DE FRAIS DE JUSTICE RACCORDEMENTS EDI ET API<br>Cet espace permet de demander l'alide du support Chorus Pro ou d'obtenir une information de son client sur le traitement<br>d'une facture émise.<br>Pour en savoir plus, consultez notre Fiche pratique « Faire appel à l'assistance Chorus Pro » : https://communaute.chr<br>pro.gouv.fr/documentation/fiche-pratique-comment-faire-appel-a-lassistance-chorus-pro/<br>Les espaces et leurs fonctionnalités : les espaces spécialisés<br>F. L'espace « Factures de travaux» : pour les documents à déposer dans le cadre du CCAG Travaux<br>Accuei connecté Activités ou gestionnaure Demande de remBoursement TIC EnGAGEMENTS EDI ET API<br>Solucitations é de<br>te espace permet d'échanger les documents à la facturation des « marchés de travaux » (c'est-à-dire de sonarch<br>elevant du « CCAG Travaux »). Vous n'avez besoin d'y accéder que si vous facturez dans le cadre du CCAG Travaux.<br>G. L'espace « Engagements » : pour visualiser les engagements de l'Etat (marchés, bons de commante)<br>Accuei connecté Activités du gestionnaure Demande de REMBOURSEMENT TIC ENGAGEMENTS EDI ET API<br>Actures à valuer<br>Cet espace permet d'échanger les documents a la facturation des « marchés de travaux » (c'est-à-dire des march<br>elevant du « CCAG Travaux »). Vous n'avez besoin d'y accéder que si vous facturez dans le cadre du CCAG Travaux.<br>G. L'espace « Engagements » : pour visualiser les engagements de l'Etat (marchés, bons de commante)<br>Accuei connecté Activités du gestionnaure Demande de REMBOURSEMENT TIC ENGAGEMENTS EDI et API<br>Socueix d'une de vos facture atteint le statut « Mise en paiement ».<br>H. L'espace «Mémoire de Frais de Justice » : pour le dépôt de Mémoires de Frais de Justice<br>Cacueix connecté Activités du gestionnaure Demande de REMBOURSEMENT TIC ENGAGEMENTS EDI et API<br>Socueitations de d'autorité judiciaire ou celle d'une pressone agissant sous sa direction ou son contrôle (OPI).              | E. L'espace «Sollicit                                               | ations émises » : pour inter                                              | roger le Support ou vos clients                                       | ( entités publiques)                            |                                                   |
| FACTURES DE TRAVAUX       FACTURES ÉMISES       MÉMOIRES DE FRAIS DE JUSTICE       RACCORDEMENTS EDI ET API       SOLLICITATIONS ÉMI         Cet espace permet de demander l'aide du support Chorus Pro ou d'obtenir une information de son client sur le traitement d'une facture émise.       Pour en savoir plus, consultez notre Fiche pratique « Faire appel à l'assistance Chorus Pro » : https://communaute.chu pro.gouv.fr/documentation/fiche-pratique-comment-faire-appel-a-lassistance-chorus-pro/         Les espaces et leurs fonctionnalités : les espaces spécialisés       E. L'espace « Factures de travaux» : pour les documents à déposer dans le cadre du CCAG Travaux         Accueil connecté       Activités Du destionnaire       DEMANDE DE REMBOURSEMENT TIC       Endagements       FACTURES à VALIDER         FACTURES DE TRAVAUX       FACTURES ÉMISES       Mémoires DE FRAIS DE JUSTICE       RACCORDEMENTS       FACTURES à VALIDER         FACTURES DE TRAVAUX       FACTURES ÉMISES       Mémoires DE FRAIS DE JUSTICE       RACCORDEMENTS       FACTURES à VALIDER         FACTURES DE TRAVAUX       FACTURES ÉMISES       Mémoires DE PRAIS DE JUSTICE       RACCORDEMENTS       FACTURES à VALIDER         Guerant du « CCAG Travaux.a)       Vous n'avez besoin d'y accéder que si vous facturez dans le cadre du CCAG Travaux.       FACTURES A VALIDE         Cecueil connecté       Activités DU GESTIONNAIRE       DEMANDE DE REMBOURSEMENT TIC       ENGAGEMENTS       FACTURES à VALIDE         Cet espace permet de consulter la liste de se                                                                                                    | ACCUEIL CONNECTÉ                                                    | ACTIVITÉS DU GESTIONNAIRE                                                 | Demande de remboursement TIC                                          | ENGAGEMENTS                                     | FACTURES À VALIDER                                |
| Cet espace permet de demander l'aide du support Chorus Pro ou d'obtenir une information de son client sur le traitement<br>d'une facture émise.<br>Pour en savoir plus, consultez notre Fiche pratique « Faire appel à l'assistance Chorus Pro » : https://communaute.chr<br>pro.gouv.fr/documentation/fiche-pratique-comment-faire-appel-a-lassistance-chorus-pro/<br>Les espaces et leurs fonctionnalités : les espaces spécialisés<br>F. L'espace « Factures de travaux» : pour les documents à déposer dans le cadre du CCAG Travaux<br>Accueil connecté Activités Du Gestionnaire Demande De RemBoursement TIC Engagements EDI et API SolLicitations é<br>et espace permet d'échanger les documents concourant à la facturation des « marchés de travaux » (c'est-à-dire des march<br>elevant du « CCAG Travaux. <sup>3</sup> ). Vous n'avez besoin d'y accéder que si vous facturez dans le cadre du CCAG Travaux.<br>G. L'espace « Engagements » : pour visualiser les engagements de l'Etat (marchés, bons de commande)<br>Accueil connecté Activités Du Gestionnaire Demande de RemBoursement TIC EngaGements<br>Factures à value<br>Cet espace permet de consulter la liste de ses Engagements juridiques avec l'Etat. Il n'est accessible qu'à partir du moment<br>bù une de vos facture atteint le statut « Mise en palement ».<br>H. L'espace «Mémoire de Frais de Justice » : pour le dépôt de Mémoires de Frais de Justice<br>Accures A values De manAux E DEMANDE DE PEMBOURSEMENT TIC EngaGements EDI et API SolLicitations i<br>Cet espace permet de consulter la liste de ses Engagements juridiques avec l'Etat. Il n'est accessible qu'à partir du moment<br>bù une de vos facture atteint le statut « Mise en palement ».<br>H. L'espace «Mémoire de Frais de Justice » : pour le dépôt de Mémoires de Frais de Justice<br>Accures De TRAVAUX Factures Messe Mémoires DE FRAIS DE JUSTICE RACCORDEMENTS ED Et API SolLicitations i<br>Cet espace permet dé dénain de celle d'une gersonne agissant sous sa direction ou son contrôle (OPI).<br>I. L'espace «Raccordement EDI et API » : pour vous raccorder techniquement à Chorus Pro<br>Accures De TRAVAUX Fac | FACTURES DE TRAVAUX                                                 | FACTURES ÉMISES MÉMO                                                      | OIRES DE FRAIS DE JUSTICE RACC                                        | ORDEMENTS EDI ET API                            | SOLLICITATIONS ÉMIS                               |
| Pour en savoir plus, consultez notre Fiche pratique « Faire appel à l'assistance Chorus Pro » : https://communaute.chy pro.gouv.fr/documentation/fiche-pratique-comment-faire-appel-a-lassistance-chorus-pro/  Les espaces et leurs fonctionnalités : les espaces spécialisés  Les espaces et leurs fonctionnalités : les espaces spécialisés  Les espaces et leurs fonctionnalités : les espaces spécialisés  Les espaces et leurs fonctionnalités : les espaces spécialisés  Les espaces et leurs fonctionnalités : les espaces spécialisés  Les espaces et leurs fonctionnalités : les espaces spécialisés  Les espaces et leurs fonctionnalités : les espaces spécialisés  Les espaces et leurs fonctionnalités : les espaces spécialisés  Les espaces et leurs fonctionnalités : les espaces spécialisés  Les espaces et leurs fonctionnalités : les espaces spécialisés  Les espace et leurs fonctionnalités : les espaces spécialisés  Les espace et leurs fonctionnalités : les espaces spécialisés  Les espace et leurs fonctionnalités : les espaces spécialisés  Les espace et leurs fonctionnalités : les espaces spécialisés  Les espace permet d'échanger les documents concourant à la facturation des « marchés de travaux » (c'est-à-dire des marche elevant du « CCAG Travaux »). Vous n'avez besoin d'y accéder que si vous facturez dans le cadre du CCAG Travaux.  Cueue connecté Activités DU GESTIONNAIRE DEMANDE DE REMBOURSEMENT TIC ENGAGEMENTS Factures à value  Cet espace ermet de consulter la liste de ses Engagements juridiques avec l'Etat. Il n'est accessible qu'à partir du moment où une de vos facture atteint le statut « Mise en paiement ».  H. L'espace «Mémoire de Frais de Justice » : pour le dépôt de Mémoires de Frais de Justice  Accueit connecté Activités DU GESTIONNAIRE DEMANDE DE REMBOURSEMENT TIC ENGAGEMENTS FACTURES à valuber Factures be TRAVAUX Factures émises Mémoires DE FRAIS DE JUSTICE Raccondements EDI et API Solucitations i  Cet espace est dédié à la transmission de demandes de paiement consécutive à une prestation réalisée dans le cadre d'une                                                          | Cet espace permet<br>d'une facture émise                            | de demander l'aide du suppo<br>३.                                         | ort Chorus Pro ou d'obtenir une                                       | information de son cl                           | ient sur le traitement                            |
| Les espaces et leurs fonctionnalités : les espaces spécialisés E. L'espace « Factures de travaux» : pour les documents à déposer dans le cadre du CCAG Travaux Accueil connecté Activités du destionnaire Demande de remBoursement TIC Engagements EDI et API Soluicitations et et espace permet d'échanger les documents concourant à la facturation des « marchés de travaux » (c'est-à-dire des march elevant du « CCAG Travaux »). Vous n'avez besoin d'y accéder que si vous facturez dans le cadre du CCAG Travaux. G. L'espace « Engagements » : pour visualiser les engagements de l'Etat (marchés, bons de commande) Incures de travaux »). Vous n'avez besoin d'y accéder que si vous facturez dans le cadre du CCAG Travaux. G. L'espace « Engagements » : pour visualiser les engagements de l'Etat (marchés, bons de commande) Incures à Activités du destionnaire Demande de remBoursement TIC Engagements partir du moment où une de vos facture atteint le statut « Mise en palement ». H. L'espace «Mémoire de Frais de Justice » : pour le dépôt de Mémoires de Frais de Justice Accures à Valider à attransmission de demandes de palement consécutive à une prestation réalisée dans le cadre d'une décision de l'autorité judiciaire ou de celle d'une personne agissant sous sa direction ou son contrôle (OPI). I. L'espace «Reacordement EDI et API » : pour vous raccorder techniquement à Chorus Pro Accures de travaux » Actures Memoires de Frais de Justice Mande de remBoursement TIC Engagements Pactures à valider factivités du destionnaire Demande de palement consécutive à une prestation réalisée dans le cadre d'une décision de l'autorité judiciaire ou de celle d'une personne agissant sous sa direction ou son contrôle (OPI). I. L'espace «Raccordement EDI et API » : pour vous raccorder techniquement à Chorus Pro Accures de travaux Actures Memores de Frais de Justice Mandement de demander un raccordement personne agissant sous sa direction ou son contrôle (OPI). I. L                                                                                                    | Pour en savoir<br>pro.gouv.fr/do                                    | plus, consultez notre Fiche pl<br>cumentation/fiche-pratique-             | ratique « Faire appel à l'assistan<br>comment-faire-appel-a-lassistar | ce Chorus Pro » : <u>htt</u><br>nce-chorus-pro/ | ps://communaute.choru                             |
| Les espaces et leurs fonctionnalités : les espaces spécialisés F. L'espace « Factures de travaux» : pour les documents à déposer dans le cadre du CCAG Travaux Accures de travaux FACTURES DE TRAVAUX FACTURES de dises Mémoires de FRAIS DE JUSTICE RACCORDEMENTS EDI ET API SOLLICITATIONS é et espace permet d'échanger les documents concourant à la facturation des « marchés de travaux » (c'est-à-dire des march et espace permet d'échanger les documents concourant à la facturation des « marchés de travaux » (c'est-à-dire des march elevant du « CCAG Travaux »). Vous n'avez besoin d'y accéder que si vous facturez dans le cadre du CCAG Travaux. G. L'espace « Engagements » : pour visualiser les engagements de l'Etat (marchés, bons de commande) uccueil CONNECTÉ Activités du gestionnaire Demande de REMBOURSEMENT TIC ENGAGEMENTS FACTURES À VALIDE Cet espace permet de consulter la liste de ses Engagements juridiques avec l'Etat. Il n'est accessible qu'à partir du moment pù une de vos facture atteint le statut « Mise en palement ». H. L'espace «Mémoire de Frais de Justice » : pour le dépôt de Mémoires de Frais de Justice Accures à VALIDE Accures à VALIDE Actures à VALIDE Actures à UNIXES DU GESTIONNAIRE DEMANDE DE REMBOURSEMENT TIC ENGAGEMENTS FACTURES à VALIDER Actures à VALIDER Actures de trais de Justice » : pour le dépôt de Mémoires de Frais de Justice Accures à VALIDER Actures de trais de Justice » : pour le dépôt de Distice Accures de trais de la transmission de demandes de palement consécutive à une prestation réalisée dans le cadre d'une décision de l'autorité judiciaire ou de celle d'une personne agissant sous sa direction ou son contrôle (OPJ). L'éspace «Raccordement EDI et API » : pour vous raccorder techniquement à Chorus Pro Accures à VALIDER Actures de mander un raccordement technique de vo                                                                                                    |                                                                     |                                                                           |                                                                       |                                                 |                                                   |
| <ul> <li>F. L'espace « Factures de travaux» : pour les documents à déposer dans le cadre du CCAG Travaux</li> <li>Actures de travaux</li> <li>FACTURES DE TRAVAUX</li> <li>FACTURES ÉMISES</li> <li>MÉMOIRES DE FRAIS DE JUSTICE</li> <li>RACCORDEMENTS EDI ET API</li> <li>SOLLICITATIONS E</li> <li>et espace permet d'échanger les documents concourant à la facturation des « marchés de travaux » (c'est-à-dire des marchés de travaux »). Vous n'avez besoin d'y accéder que si vous facturez dans le cadre du CCAG Travaux.</li> <li>G. L'espace « Engagements » : pour visualiser les engagements de l'Etat (marchés, bons de commande)</li> <li>accueil connecté</li> <li>Activités du Gestionnaire</li> <li>DEMANDE de REMBOURSEMENT TIC</li> <li>ENGAGEMENTS</li> <li>FACTURES À VALIDE</li> <li>Ceueil connecté</li> <li>Activités du Gestionnaire</li> <li>DEMANDE de REMBOURSEMENT TIC</li> <li>ENGAGEMENTS</li> <li>FACTURES À VALIDE</li> <li>Ceueil connecté</li> <li>Activités du Gestionnaire</li> <li>DEMANDE de REMBOURSEMENT TIC</li> <li>ENGAGEMENTS</li> <li>FACTURES À VALIDE</li> <li>Ceueil connecté</li> <li>Activités du Gestionnaire</li> <li>DEMANDE de REMBOURSEMENT TIC</li> <li>Engagements de l'atati du moment bu une de vos facture atteint le statut « Mise en paiement ».</li> <li>H. L'espace «Mémoire de Frais de Justice » : pour le dépôt de Mémoires de Frais de Justice</li> <li>Activités du Gestionnaire</li> <li>DEMANDE de REMBOURSEMENT TIC</li> <li>EngaGEMENTS FACTURES À VALIDER</li> <li>Activités du Gestionnaire</li> <li>Demande de paiement consécutive à une prestation réalisée dans le cadre d'une décloid de l'autorité judiciaire ou de celle d'une personne agissant sous sa direction ou son contrôle (OPJ).</li> <li>L'espace «Raccordement EDI et API » : pour vous raccorder techniquement à Chorus Pro</li> <li>Actures à valider</li> <li>Factures de travaux</li> <li>Factures à Macines de Frais de Justice</li> <li>Raccordements EDI et API » : pour vous raccorder techniquement à Chorus Pro de sorte à pouvoir émettre de factures e masse par ED</li></ul>                                               |                                                                     | Les espaces et leurs                                                      | s fonctionnalités : les es                                            | paces spécialisé                                | S                                                 |
| Accueir connecté       Activités Du Gestionnaire       Demande de RemBoursement TIC       Engagements       Factures À valider         Factures de travaux       Factures émises       Mémoires de Frais de Justice       Raccordements EDI Et API       Sollicitations é         et espace permet d'échanger les documents concourant à la facturation des « marchés de travaux » (c'est-à-dire des marchés de travaux »). Vous n'avez besoin d'y accéder que si vous facturez dans le cadre du CCAG Travaux.         G. L'espace « Engagements » : pour visualiser les engagements de l'Etat (marchés, bons de commande)         ccueil connecté       Activités du Gestionnaire       Demande de RemBoursement TIC       Engagements         Caueil connecté       Activités du Gestionnaire       Demande de RemBoursement TIC       Engagements       Factures à valide         Caueil connecté       Activités du Gestionnaire       Demande de RemBoursement TIC       Engagements       Factures à valide         Caueil connecté       Activités du Gestionnaire       Demande de RemBoursement TIC       Engagements       Factures à valide         L'espace «Mémoire de Frais de Justice » : pour le dépôt de Mémoires de Frais de Justice       Kaccures à valider       Factures à valider         Caueil connecté       Activités du Gestionnaire       Demande de RemBoursement TIC       Engagements à valider         Caueil connecté       Activités du Gestionnaire       Demande de RemBoursement TIC       Eng                                                                                                    | F. L'espace « Factu                                                 | ures de travaux» : pour les du                                            | ocuments à déposer dans le cao                                        | ire du CCAG Travaux                             |                                                   |
| FACTURES DE TRAVAUX       FACTURES ÉMISES       MÉMOIRES DE FRAIS DE JUSTICE       RACCORDEMENTS EDI ET API       SOLLICITATIONS é         et espace permet d'échanger les documents concourant à la facturation des « marchés de travaux » (c'est-à-dire des marchés de travaux »). Vous n'avez besoin d'y accéder que si vous facturez dans le cadre du CCAG Travaux.         G. L'espace « Engagements »: pour visualiser les engagements de l'Etat (marchés, bons de commande).       Engagements »: pour visualiser les engagements de l'Etat (marchés, bons de commande).         CCUEIL CONNECTÉ       ACTIVITÉS DU GESTIONNAIRE       DEMANDE DE REMBOURSEMENT TIC       ENGAGEMENTS       FACTURES à VALID         Cet espace permet de consulter la liste de ses Engagements juridiques avec l'Etat. Il n'est accessible qu'à partir du moment ».       H. L'espace «Mémoire de Frais de Justice » : pour le dépôt de Mémoires de Frais de Justice       Naccordements EDI et API       SolLicitations i         Cet espace permet décionnecté       ACTIVITÉS DU GESTIONNAIRE       DEMANDE DE REMBOURSEMENT TIC       ENGAGEMENTS       FACTURES à VALIDER         Cacueil connecté       ACTIVITÉS DU GESTIONNAIRE       DEMANDE DE REMBOURSEMENT TIC       ENGAGEMENTS EDI ET API       SolLicitations i         Cet espace est dédié à la transmission de demandes de palement consécutive à une prestation réalisée dans le cadre d'une décision de l'autorité judiciaire ou de celle d'une personne agissant sous sa direction ou son contrôle (OPJ).       I. L'espace «Raccordement EDI et API » : pour vous raccorder techniquement à Chorus Pro       Accueil connecté                                                                                                    |                                                                     | Activités du gestionnaire                                                 | Demande de remboursement TI                                           | C ENGAGEMENTS                                   | Factures à valider                                |
| et espace permet d'échanger les documents concourant à la facturation des « marchés de travaux » (c'est-à-dire des march<br>elevant du « CCAG Travaux »). Vous n'avez besoin d'y accéder que si vous facturez dans le cadre du CCAG Travaux.<br>G. L'espace « Engagements » : pour visualiser les engagements de l'Etat (marchés, bons de commande)<br>ccueil connecté Activités du gestionnaire Demande de remboursement TIC Engagements du a partir du moment<br>bù une de vos facture atteint le statut « Mise en paiement ».<br>H. L'espace «Mémoire de Frais de Justice » : pour le dépôt de Mémoires de Frais de Justice<br>Activités du gestionnaire Demande de remboursement TIC Engagements Factures à valider<br>factures de travaux Factures émises Mémoires de Frais de Justice Raccordements EDI et API Solucitations i<br>Cet espace est dédié à la transmission de demandes de paiement consécutive à une prestation réalisée dans le cadre d'une<br>décision de l'autorité judiciaire ou de celle d'une personne agissant sous sa direction ou son contrôle (OPJ).<br>I. L'espace «Raccordement EDI et API » : pour vous raccorder techniquement à Chorus Pro<br>Accuei a Connecté Activités du gestionnaire Demande de remboursement TIC Engagements Factures à valider<br>factures de travaux Factures émises Mémoires de Frais de Justice Raccordements EDI et API solucitations i<br>Cet espace est dédié à la transmission de demandes de paiement consécutive à une prestation réalisée dans le cadre d'une<br>décision de l'autorité judiciaire ou de celle d'une personne agissant sous sa direction ou son contrôle (OPJ).<br>I. L'espace «Raccordement EDI et API » : pour vous raccorder techniquement à Chorus Pro<br>Accuei a connecté Activités du gestionnaire Demande de remboursement TIC Engagements Factures à valider<br>factures de factures en masse par EDI ou par API.<br>J. L'espace visivi des flux » : pour le suivi technique de vos outils de gestion à Chorus Pro<br>factures de flux » : pour le suivi technique de vos flux EDI transmis directement à Chorus Pro<br>factures de travaux Factures émises Mémoires de F                 | FACTURES DE TRAVA                                                   | AUX FACTURES ÉMISES M                                                     | Mémoires de Frais de Justice                                          | ACCORDEMENTS EDI ET A                           | API SOLLICITATIONS ÉM                             |
| ACCUEIL CONNECTÉ       ACTIVITÉS DU GESTIONNAIRE       DEMANDE DE REMBOURSEMENT TIC       ENGAGEMENTS       FACTURES À VALID         Cet espace permet de consulter la liste de ses Engagements juridiques avec l'Etat. Il n'est accessible qu'à partir du moment bu une de vos facture atteint le statut « Mise en paiement ».       Il n'est accessible qu'à partir du moment bu une de vos facture atteint le statut « Mise en paiement ».       Il n'est accessible qu'à partir du moment bu une de vos facture atteint le statut « Mise en paiement ».         H. L'espace «Mémoire de Frais de Justice » : pour le dépôt de Mémoires de Frais de Justice       Accueil connecté       Activités du gestionnaire       Demande de remboursement TIC       Engagements à value         Accueil connecté       Activités du gestionnaire       Demande de remboursement TIC       Engagements EDI et API       Sollicitations i         Cet espace est dédié à la transmission de demandes de paiement consécutive à une prestation réalisée dans le cadre d'une décision de l'autorité judiciaire ou de celle d'une personne agissant sous sa direction ou son contrôle (OPJ).       I. L'espace «Raccordement EDI et API » : pour vous raccorder techniquement à Chorus Pro         Accueil connecté       Activités du gestionnaire       Demande de remboursement TIC       Engagements à value         Factures de travaux       Factures émises       Mémoires de Frais de Justice       Raccordements EDI et API       Sollicitations émise         Cet espace permet de demander un raccordement technique de vos outils de gestion à Chorus Pro de sorte à pouvoir émettre des factures                                                                                                    | G. L'espace « Enga                                                  | agements » : pour visualiser                                              | les engagements de l'Etat (mar                                        | chés, bons de comm                              | ande)                                             |
| Cet espace permet de consulter la liste de ses Engagements juridiques avec l'Etat. Il n'est accessible qu'à partir du moment<br>bù une de vos facture atteint le statut « Mise en paiement ».<br>H. L'espace «Mémoire de Frais de Justice » : pour le dépôt de Mémoires de Frais de Justice<br>Accueil connecté Activités du gestionnaire Demande de remboursement TIC Engagements Factures à Valider<br>Factures de travaux Factures émises Mémoires de Frais de Justice Raccordements EDI et API Sollicitations i<br>Cet espace est dédié à la transmission de demandes de paiement consécutive à une prestation réalisée dans le cadre d'une<br>décision de l'autorité judiciaire ou de celle d'une personne agissant sous sa direction ou son contrôle (OPJ).<br>I. L'espace «Raccordement EDI et API » : pour vous raccorder techniquement à Chorus Pro<br>Accueil connecté Activités du gestionnaire Demande de remboursement TIC Engagements Factures à valider<br>Factures de travaux Factures émises Mémoires de Frais de Justice Raccordements EDI et API Sollicitations émise<br>Cet espace permet de demander un raccordement technique de vos outils de gestion à Chorus Pro de sorte à pouvoir<br>émettre des factures en masse par EDI ou par API.<br>J. L'espace «Suivi des flux » : pour le suivi technique de vos flux EDI transmis directement à Chorus Pro<br>Factures de travaux Factures émises Mémoires de Frais de Justice Raccordements EDI et API Sollicitations in<br>fectures de travaux Factures émises Mémoires de frais de Justice Raccordement à Chorus Pro                                                                                                    | ACCUEIL CONNECTÉ                                                    | ACTIVITÉS DU GESTIONNAIRE                                                 | Demande de remboursement T                                            | IC ENGAGEMENTS                                  | S FACTURES À VALIDER                              |
| <ul> <li>H. L'espace «Mémoire de Frais de Justice » : pour le dépôt de Mémoires de Frais de Justice</li> <li>Accueil connecté Activités du gestionnaire Demande de remboursement TIC Engagements Factures à valider</li> <li>Factures de travaux Factures émises Mémoires de paiement consécutive à une prestation réalisée dans le cadre d'une décision de l'autorité judiciaire ou de celle d'une personne agissant sous sa direction ou son contrôle (OPJ).</li> <li>I. L'espace «Raccordement EDI et API » : pour vous raccorder techniquement à Chorus Pro</li> <li>Accueil connecté Activités du gestionnaire Demande de remboursement TIC Engagements Factures à valider</li> <li>Factures de travaux Factures émises Mémoires de Frais de Justice Raccordements EDI et API sollicitations émise</li> <li>Cet espace egremet de demander un raccordement technique de vos outils de gestion à Chorus Pro de sorte à pouvoir émettre des factures en masse par EDI ou par API.</li> <li>J. L'espace «Suivi des flux » : pour le suivi technique de vos flux EDI transmis directement à Chorus Pro</li> <li>Factures de travaux Factures émises Mémoires de frais de Justice Raccordements EDI et API Sollicitations in Sollicitations function de solution de solution d</li></ul>                                               | Cet espace permet d<br>où une de vos factur                         | e consulter la liste de ses Eng<br>e atteint le statut « Mise en p        | gagements juridiques avec l'Etat<br>paiement ».                       | . Il n'est accessible qu                        | u'à partir du moment                              |
| Accueil connecté       Activités du gestionnaire       Demande de remboursement TIC       Engagements       Factures à valider         Factures de travaux       Factures émises       Mémoires de frais de justice       Raccordements EDI et API       Sollicitations i         Cet espace est dédié à la transmission de demandes de paiement consécutive à une prestation réalisée dans le cadre d'une décision de l'autorité judiciaire ou de celle d'une personne agissant sous sa direction ou son contrôle (OPJ).       I. L'espace «Raccordement EDI et API » : pour vous raccorder techniquement à Chorus Pro         Accueil connecté       Activités du gestionnaire       Demande de remboursement TIC       Engagements       Factures à valider         Factures de travaux       Factures émises       Mémoires de frais de justice       Raccordements       Factures à valider         Factures de travaux       Factures émises       Mémoires de frais de justice       Raccordements EDI et API       Sollicitations émise         Cet espace permet de demander un raccordement technique de vos outils de gestion à Chorus Pro       Sollicitations émise       Generation a API.         J. L'espace «Suivi des flux » : pour le suivi technique de vos flux EDI transmis directement à Chorus Pro       Sollicitations i         Factures de travaux       Factures émises       Mémoires de frais de justice       Raccordement à Chorus Pro         J. L'espace «Suivi des flux » : pour le suivi technique de vos flux EDI transmis directement à Chorus Pro                                                                                                    | H. L'espace «Mém                                                    | oire de Frais de Justice » : po                                           | our le dépôt de Mémoires de Fr                                        | ais de Justice                                  |                                                   |
| ACTURES DE TRAVAUX       FACTURES ÉMISES       MÉMOIRES DE FRAIS DE JUSTICE       RACCORDEMENTS EDI ET API       SOLLICITATIONS I         Cet espace est dédié à la transmission de demandes de paiement consécutive à une prestation réalisée dans le cadre d'une décision de l'autorité judiciaire ou de celle d'une personne agissant sous sa direction ou son contrôle (OPJ).       I. L'espace «Raccordement EDI et API » : pour vous raccorder techniquement à Chorus Pro         Accueil connecté       Activités du gestionnaire       DEMANDE DE REMBOURSEMENT TIC       ENGAGEMENTS       Factures à Valider         Factures de travaux       Factures émises       MÉMOIRES de Frais de Justice       Raccordements EDI et API       Sollicitations émise         Cet espace egrmet de demander un raccordement technique de vos outils de gestion à Chorus Pro de sorte à pouvoir émettre des factures en masse par EDI ou par API.       J. L'espace «Suivi des flux » : pour le suivi technique de vos flux EDI transmis directement à Chorus Pro       Sollicitations in Sollicitations in Sollicitations in Sollicitations in Sollicitations in Solucitations in Solucitat                                                                                                    | ACCUEIL CONNECTÉ                                                    | ACTIVITÉS DU GESTIONNAIRE                                                 | Demande de remboursement TIC                                          | ENGAGEMENTS                                     | Factures à valider                                |
| Cet espace est dédié à la transmission de demandes de paiement consécutive à une prestation réalisée dans le cadre d'une décision de l'autorité judiciaire ou de celle d'une personne agissant sous sa direction ou son contrôle (OPJ).  I. L'espace «Raccordement EDI et API » : pour vous raccorder techniquement à Chorus Pro Accueil connecté Activités du gestionnaire Demande de remboursement TIC Engagements Factures à valider Factures de travaux Factures émises Mémoires de Frais de Justice Raccordements EDI et API Sollicitations émise Cet espace permet de demander un raccordement technique de vos outils de gestion à Chorus Pro de sorte à pouvoir émettre des factures en masse par EDI ou par API.  J. L'espace «Suivi des flux » : pour le suivi technique de vos flux EDI transmis directement à Chorus Pro Factures de travaux Factures émises Mémoires de Frais de Justice Raccordements EDI et API Sollicitations in SUIVI DES FLUX Mon compte                                                                                                    | ACTURES DE TRAVAUX                                                  | FACTURES ÉMISES MÉM                                                       | OIRES DE FRAIS DE JUSTICE                                             | RACCORDEMENTS EDI ET                            | API SOLLICITATIONS ÉM                             |
| <ul> <li>I. L'espace «Raccordement EDI et API » : pour vous raccorder techniquement à Chorus Pro</li> <li>Accueil connecté Activités du gestionnaire Demande de remboursement TIC Engagements Factures à valider</li> <li>Factures de travaux Factures émises Mémoires de Frais de Justice Raccordements EDI et API Sollicitations émise</li> <li>Cet espace permet de demander un raccordement technique de vos outils de gestion à Chorus Pro de sorte à pouvoir émettre des factures en masse par EDI ou par API.</li> <li>J. L'espace «Suivi des flux » : pour le suivi technique de vos flux EDI transmis directement à Chorus Pro</li> <li>Factures de travaux Factures émises Mémoires de Frais de Justice Raccordements EDI et API Sollicitations in Suivi des flux » : pour le suivi technique de vos flux EDI transmis directement à Chorus Pro</li> </ul>                                                                                                    | Cet espace est dédi<br>décision de l'autorit                        | é à la transmission de deman<br>té judiciaire ou de celle d'une           | ides de paiement consécutive à<br>e personne agissant sous sa dire    | une prestation réalise<br>ction ou son contrôle | ée dans le cadre d'une<br>(OPJ).                  |
| Accueil connecté Activités du gestionnaire Demande de remboursement TIC Engagements Factures à valider<br>Factures de travaux Factures émises Mémoires de frais de justice Raccordements EDI et API Sollicitations émise<br>Cet espace permet de demander un raccordement technique de vos outils de gestion à Chorus Pro de sorte à pouvoir<br>émettre des factures en masse par EDI ou par API.<br>J. L'espace «Suivi des flux » : pour le suivi technique de vos flux EDI transmis directement à Chorus Pro<br>Factures de travaux Factures émises Mémoires de frais de justice Raccordements EDI et API Sollicitations in<br>Suivi des flux » : pour le suivi technique de vos flux EDI transmis directement à Chorus Pro<br>Factures de travaux Factures émises Mémoires de frais de justice Raccordements EDI et API Sollicitations in<br>Suivi des Flux Mon compte                                                                                                    | I. L'espace «Racco                                                  | rdement EDI et API » : pour                                               | vous raccorder techniquement                                          | à Chorus Pro                                    |                                                   |
| Factures de travaux       Factures émises       Mémoires de frais de justice       Raccordements EDI et API       Sollicitations émise         Cet espace permet de demander un raccordement technique de vos outils de gestion à Chorus Pro de sorte à pouvoir émettre des factures en masse par EDI ou par API.       J. L'espace «Suivi des flux » : pour le suivi technique de vos flux EDI transmis directement à Chorus Pro       Factures de travaux       Factures émises       Mémoires de frais de justice       Raccordements EDI et API       Sollicitations in Sollicitations in Solitations in Sollicitations in Solitations in                                                                                                    | ACCUEIL CONNECTÉ                                                    | ACTIVITÉS DU GESTIONNAIRE                                                 | DEMANDE DE REMBOURSEMENT TIC                                          | Engagements Fa                                  | CTURES À VALIDER                                  |
| Cet espace permet de demander un raccordement technique de vos outils de gestion à Chorus Pro de sorte à pouvoir<br>émettre des factures en masse par EDI ou par API.<br>J. L'espace «Suivi des flux » : pour le suivi technique de vos flux EDI transmis directement à Chorus Pro<br>Factures de travaux Factures émises Mémoires de Frais de Justice Raccordements EDI et API Sollicitations i<br>Suivi des Flux Mon compte                                                                                                    | Factures de travaux                                                 | FACTURES ÉMISES MÉMOR                                                     | RES DE FRAIS DE JUSTICE RACCO                                         | RDEMENTS EDI ET API                             | SOLLICITATIONS ÉMISES                             |
| J. L'espace «Suivi des flux » : pour le suivi technique de vos flux EDI transmis directement à Chorus Pro<br>Factures de travaux Factures émises Mémoires de frais de justice Raccordements EDI et API Sollicitations i<br>SUIVI DES FLUX Mon compte                                                                                                    | Cet espace permet o<br>émettre des facture                          | de demander un raccordeme<br>2s en masse par EDI ou par AP                | nt technique de vos outils de ge<br>1.                                | stion à Chorus Pro de                           | sorte à pouvoir                                   |
| FACTURES DE TRAVAUX FACTURES ÉMISES MÉMOIRES DE FRAIS DE JUSTICE RACCORDEMENTS EDI ET API SOLLICITATIONS I                                                                                                    | J. L'espace «Suivi o                                                | des flux » : pour le suivi tech                                           | nique de vos flux EDI transmis                                        | directement à Chorus                            | s Pro                                             |
| SUIVI DES FLUX MON COMPTE                                                                                                    | Factures de travau                                                  | X FACTURES ÉMISES ME                                                      | ÉMOIRES DE FRAIS DE JUSTICE R                                         | ACCORDEMENTS EDI ET A                           | API SOLLICITATIONS ÉM                             |
|                                                                                                    | SUIVI DES FLUX                                                      | MON COMPTE                                                                |                                                                       |                                                 |                                                   |

directement (c'est-à-dire sans passer par un intermédiaire de type « opérateur de dématérialisation »)